## Ma première page Web

**Objectifs** 

• Identifier certaines balises *html*.

• Observer l'effet d'une feuille de style *css*.

## I Créer une première page html

- 1. Dans votre espace PEDAGO, créez un dossier WEB puis un sous-dossier Page1.
- 2. Ouvrez l'application *NotePad* de l'ordinateur.
- 3. Ouvrez un navigateur et allez sur tableauxmaths.fr/spip dans SNT puis Web.
- 4. Copiez/collez le premier code html du TP1 ci-dessous dans *NotePad* puis enregistrez-le sous *page1.html* dans votre dossier Page1.

```
<!DOCTYPE html PUBLIC "-//W3C//DTD HTML 4.01//EN">
<html>
<head>
   <title>Ma première page Web</title>
   k rel="stylesheet" type="text/css" href="theme.css">
</head>
<body>
<!-- Contenu principal -->
<h1>Ma première page Web</h1>
Bienvenue sur ma page Web
Il lui manque des images, des couleurs, des liens ... 
<div class="bloc1">
   Le premier qui ayant enclos un terrain s'avisa de dire : ceci est à moi,
  et trouva des gens assez simples pour le croire, fut le vrai fondateur de la
  société civile.
   Jean-Jacques Rousseau
   </div>
<div class="bloc2">
   Dans la vie on ne fait pas ce que l'on veut mais on est responsable de ce
   que l'on est.
   Jean-Paul Sartre
   </div>
<div class="pied">
   Au revoir
</div>
</body>
</html>
```

5. Une fois enregistré, ouvrez ce fichier avec un navigateur Internet.

6. Dans le code précédent, à quoi correspondent les balises suivantes :

(Modifiez quelques lignes pour comprendre quelques éléments de ce fichier, enregistrez puis appuyez sur F5 dans le navigateur pour rafraîchir la page)

## II Feuille de styles

7. Dans un nouveau fichier NotePad, copiez/coller le code ci-dessous puis enregistrez-le sous le nom *theme.css* dans le même dossier que *page1.html.* 

```
body {
    font-family: Georgia;
    color: #00FF99;
    background-color: purple;
}
h1 {
    text-align: center;
    background-color: grey;
}
.bloc1, .bloc2 {
    width: 44%;
    height: 150px;
    float: left;
    margin-left: 4%;
    font-weight: bold;
}
.bloc1 {
    background-color: grey;
}
.bloc2 {
    background-color: #0033CC;
}
.auteur {
    font-style: italic;
    text-align: right;
}
.pied {
    margin-top: 200px;
    background-color: grey;
    text-align: center;
}
```

8. Indiquez ce que fait chaque bloc du fichier *theme.css*.

9. Complétez/modifiez cette page Web pour obtenir une page avec 9 citations de votre choix.